### SHIGHMARK 🤷 💱

## Access your virtual medical ID card on My Highmark.

#### Your virtual ID card works just like your plastic card. Accessing your ID card on the My Highmark app is easy and allows you to:

- View ID cards for everyone on your plan.
- Download, print, and save ID cards.
- Send ID cards to providers.

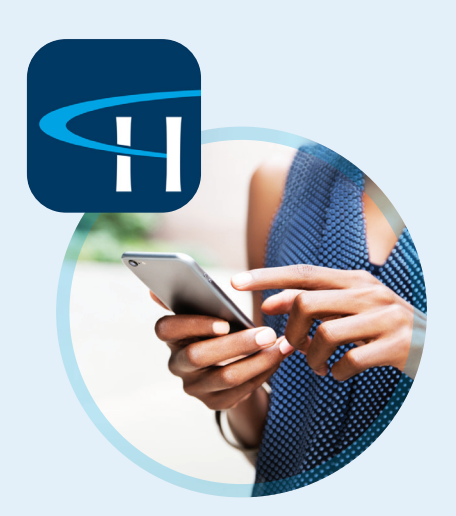

# Download the My Highmark app to get started.

Already have an account? Log in using your existing Highmark username and password.

- **Step 1:** Click on **Medical ID Card** from the homepage to access your virtual ID card.
- Step 2: From the Medical page, click Card actions to print or download your ID card. You can also choose to view other members' ID cards.

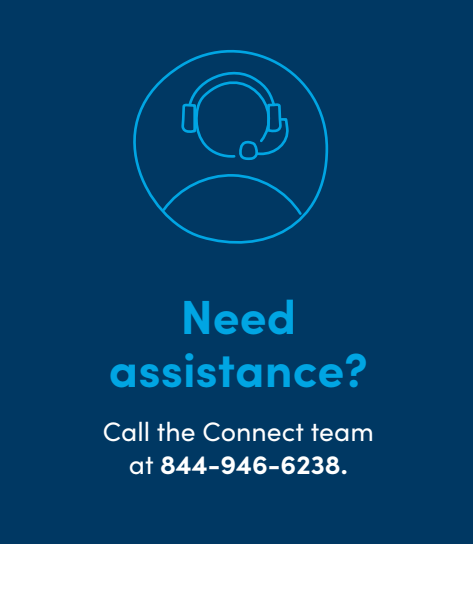

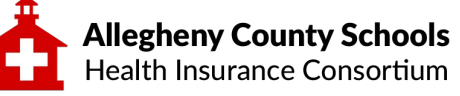

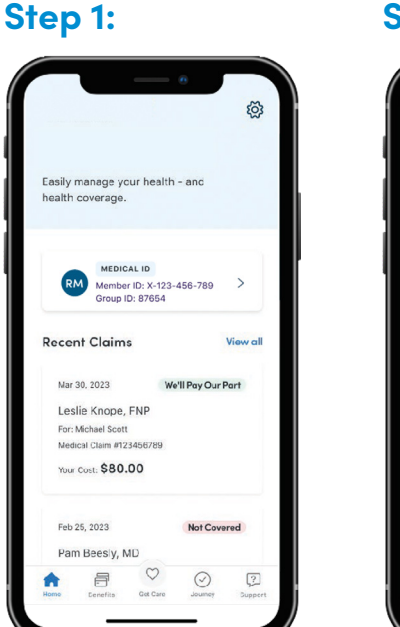

#### Step 2:

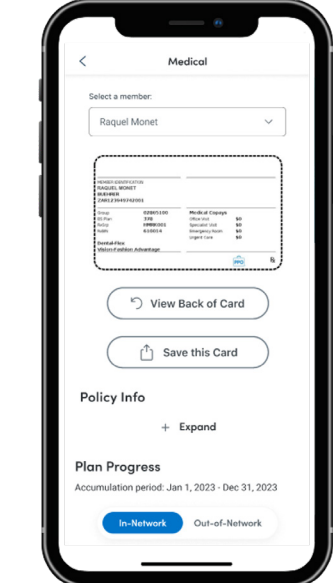

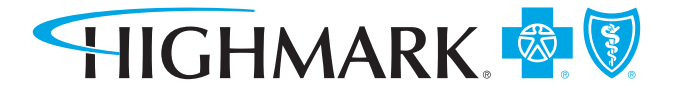